# How to use the EPPO Global Database?

## - General contents and search tips -

- INTRODUCTION
- HOW TO SEARCH AND NAVIGATE
- OVERVIEW
- DISTRIBUTION
- HOST PLANTS
- HOST COMMODITIES AND PATHWAYS
- <u>VECTORS</u>
- BCA (BIOLOGICAL CONTROL AGENT)
- <u>CATEGORIZATION</u>
- <u>REPORTING</u>
- <u>PHOTOS</u>
- DOCUMENTS
- DATASHEET
- EPPO LINKS
- NOTES about the EPPO harmonized classification and coding of plant protection product uses

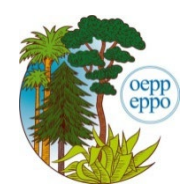

EPPO (Paris, 2024-10)

## **INTRODUCTION**

The EPPO Global Database (GD) is a freely accessible web-based database which is maintained by the Secretariat of the European and Mediterranean Plant Protection Organization (EPPO).

#### Objective

The main objective of the database is to provide National Plant Protection Organizations (NPPOs) of EPPO member countries with a rapid and easy access to all pest-specific information that has been produced or collected by EPPO.

### A few milestones

The development of the database was initiated by the EPPO Secretariat in 1984 to collect data on the host plants and geographical distributions of quarantine pests. The first database appeared in 1990, as an internal tool for the EPPO Secretariat. It was then suggested that it could also be a useful resource for EPPO member countries, and in 1991 the first version of the database was released to the NPPOs and called PQR (Plant Quarantine data Retrieval system). From 1991 to 2007, several PQR versions were distributed to NPPOs on different computer media (e.g. disks and CD-Roms). In April 2007, the EPPO Executive Committee agreed that the database should be made freely available on the EPPO website, as a downloadable piece of software. In parallel and since 1996, the EPPO Secretariat has also been maintaining the Bayer coding system in a separate database called EPPT (EPPO Plant Protection Thesaurus). EPPT contained scientific names, synonyms, common names and computer codes (now called EPPO Codes) for a large number of plants, pests and microorganisms of interest to agriculture, forestry and the environment. In 2014, a new web-based interface gathering the whole contents of EPPT and PQR, as well as EPPO pest-specific documents (e.g. datasheets and Pest Risk Analyses) was launched and called the 'EPPO Global Database'. In 2019, dynamic and revised datasheets on regulated pests were first published in the database to provide readers with automatically updated sections on pest identity, host plants and geographical distributions. Major improvements to lists of host plants were initiated in 2019 with the addition of bibliographic sources to individual host plant records and continued in 2020 with the simplification of host plant categories. In 2021, a harmonized classification based on the EPPO Standard PP 1/248 Harmonized classification and coding of the uses of plant protection products was included in the EPPO Global Database and is being maintained by an Expert Working Group. In 2023, data on vectors of regulated pathogens were added to the database. In 2024, links between biological control agents listed in EPPO Standard PM 6/3 Biological control agents safely used in the EPPO region and their targets were included in the database. Finally, links to other EPPO Databases, namely EPPO-Q-bank (diagnostics), EPPO Platform on PRA (Pest Risk Analysis documents) and EPPO Platform on communication material were added.

#### **Frequency of updates**

The database is constantly updated by the EPPO Secretariat in a 'real-time' mode. In practice, changes are made to the database almost every day.

### Main contents

GD was designed to provide free access to the following information:

- Basic information for species of interest to agriculture, forestry and plant protection: plants (cultivated and wild) and pests (including pathogens and invasive alien plants). For each species: scientific names, synonyms, common names in different languages, taxonomic position, and EPPO Codes are given.
- Detailed information for pest species that are of regulatory interest (EPPO and EU listed pests, as well as pests regulated in other parts of the world). For each of these pests: geographical distribution (with a world map), host plants, vectors (of regulated pathogens), biological control agents (only those included in the EPPO Standard PM 6/3 Biological control agents safely used in the EPPO region) and categorization (quarantine status) are given.
- EPPO datasheets and PRA reports.
- EPPO Standards.
- Pictures of plants and pests.
- Articles of the EPPO Reporting Service (free monthly newsletter on events of phytosanitary concern, such as new pest outbreaks, new host plants).
- Links to other EPPO databases (EPPO-Q-bank, EPPO Platform on PRA, EPPO Platform on communication material).
- EPPO harmonized classification and coding of the uses of plant protection products (tree view | main categories).

## HOW TO SEARCH AND NAVIGATE

#### Search tools

To search GD and obtain information on a pest or a plant, a simple search tool is available at the top of the page.

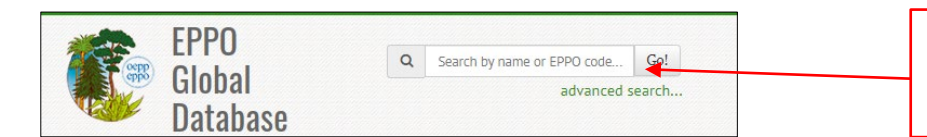

Enter a scientific name, a common name, or an EPPO code.

An advanced search tool is also available for more complex types of searches, such as searching for a string of characters, a given type of organism, a taxonomic group, a specific language, or searching in the EPPO Reporting Service issues (full text search). Deactivated codes can also be viewed by ticking a box.

All necessary instructions on how to use the advanced search tool are provided online.

| Q     | natys                |   |
|-------|----------------------|---|
| ADVAN | CED SEARCH CRITERIA  |   |
| Searc | h for                |   |
| Nar   | nes or EPPO Codes    | ~ |
| Searc | h mode               |   |
| Con   | taining the word     | ~ |
| Туре  | of organism          |   |
| All   |                      | ~ |
| Langu | lage                 |   |
| All   |                      | ~ |
| C Sh  | ow deactivated codes |   |
|       | OK                   |   |

#### Green bar menu

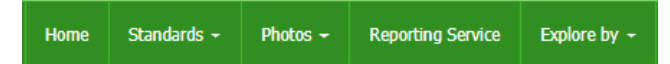

This green bar menu provides a rapid access to:

- Lists of EPPO *Standards*.
- Lists of *Photos* included in GD and presented by types of organisms (acari, bacteria, chromista, fungi, insecta, nematoda, plantae, rodentia, viruses and viroids).
- Lists of all EPPO *Reporting Service* issues (back to 1974).

The '*Explore by*' button allows users to obtain information, not starting with a pest / plant name, but with:

- Countries: to view lists of organisms present (or absent), lists of regulated organisms, articles of the EPPO Reporting Service for a given country.
- Regional Plant Protection Organizations / EU (European Union) / EAEU (Eurasian Economic Union): to view the same type of information as above.
- Data Sheets: to view a list of available EPPO data sheets.
- Taxonomy explorer: to view the taxonomic tree.
- PPP uses classification: to view the EPPO harmonized classification of plant protection products uses as a tree.

#### Left hand-side menu

The left hand-side menu is a contextual menu where buttons appear only if information is available. The menu may be different for pests or plants (e.g. 'host plants' & 'host commodities' to reflect the fact that pests are associated with their host plants and parts of them; 'pathways' to reflect the fact that plants can transport pests).

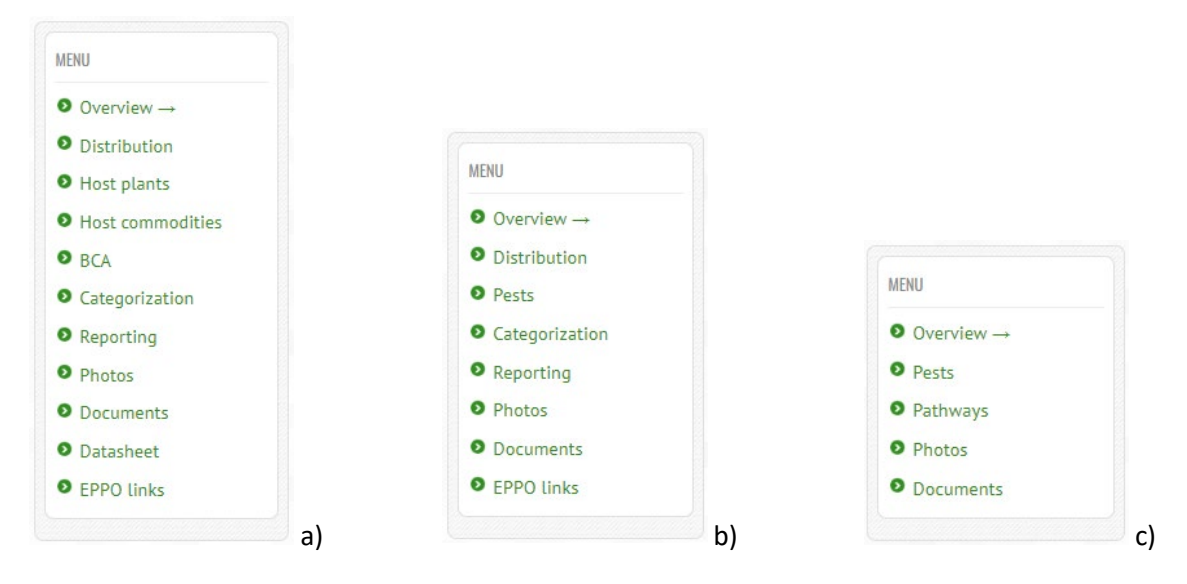

See above examples of menus for: a) a regulated pest - *Popillia japonica;* b) an invasive alien plant - *Pontederia crassipes,* c) a cultivated plant - *Citrus x limon.* 

#### Additional information about the green bar menu 'Reporting Service'

Each issue of the EPPO Reporting Service is stored in the database in English and French (as PDF files and back to 1974). In addition, every month and after being sent to all subscribers by email, individual articles of the EPPO Reporting Service (English version only) are transferred into GD by the EPPO Secretariat.

|                                                                 |                                                                   |                               |                                                                                                    |                                                                                                    | Beownioau u                                                            |                                |                          |         | Click on this link to get                                                                                                    |
|-----------------------------------------------------------------|-------------------------------------------------------------------|-------------------------------|----------------------------------------------------------------------------------------------------|----------------------------------------------------------------------------------------------------|------------------------------------------------------------------------|--------------------------------|--------------------------|---------|----------------------------------------------------------------------------------------------------|
| EPPO Rep                                                        | porting Servi                                                     | ce                            |                                                                                                    |                                                                                                    |                                                                        |                                |                          |         | more information on how                                                                                                    |
| he EPPO F                                                       | Reporting Ser                                                     | rvice is a mo                 | nthly informat                                                                                                    | on report on events                                                                                                    | s of phytosanita                                                       | ary concern. It focuses or     | new geographical recor   | ds, new | to subscribe to the EPPO                                                                                                    |
| ost plants                                                      | s, new pests (i                                                   | including inv                 | asive alien pla                                                                                                    | nts), pests to be add                                                                                                    | ded to the EPPC                                                        | D Alert List, detection an     | d identification methods | etc.    | Reporting Service.                                                                                                    |
| lick here t                                                     | to obtain the                                                     | EPPO Report                   | ting Service by                                                                                                    | email.                                                                                                    |                                                                        |                                |                          |         |                                                                                                    |
|                                                                 |                                                                   |                               |                                                                                                    |                                                                                                    |                                                                        |                                |                          |         |                                                                                                    |
| 2024                                                            |                                                                   | no. 01                        | January                                                                                                    | no. 02 Febr                                                                                                    | uary                                                                   | no. 03 March                   | no. 04 April             |         |                                                                                                    |
|                                                                 |                                                                   | no. 09                        | September                                                                                                    | no. Oo June                                                                                                    |                                                                        | ho. 07 July                    | no. 08 August            |         |                                                                                                    |
|                                                                 |                                                                   |                               |                                                                                                    | 61.60                                                                                                    |                                                                        |                                |                          |         | Click on the EPPO                                                                                                    |
| 2023                                                            |                                                                   | no. 01                        | January                                                                                                    | no. 02 Febr                                                                                                    | uary                                                                   | no. 03 March                   | no. 04 April             |         | Reporting Service issue you                                                                                                    |
|                                                                 |                                                                   | no. 05                        | May                                                                                                    | no. 06 June                                                                                                    |                                                                        | no. 0/ July                    | no. 08 August            |         |                                                                                                    |
|                                                                 |                                                                   | no. 09                        | September                                                                                                    | no. 10 Octo                                                                                                    | ber                                                                    | no. 11 November 🚽              | no. 12 December          |         | are interested in.                                                                                                    |
|                                                                 |                                                                   | no. 09                        | September                                                                                                    | no. 10 Octo                                                                                                    | ber                                                                    | no. 11 November 🗲              | no. 12 December          |         | are interested in.                                                                                                    |
|                                                                 |                                                                   | no. 09                        | September                                                                                                    | no. 10 Octo                                                                                                    | ober                                                                   | no. 11 November 🗲              | no. 12 December          |         | are interested in.                                                                                                    |
| Home S                                                          | Standards +                                                       | no. 09<br>Photos -            | September<br>Reporting Serv                                                                                                    | no. 10 Octo                                                                                                    | ber<br>B Download u                                                    | no. 11 November 🔸<br>ser guide | no. 12 December          |         | are interested in. Download the EPPO                                                                                                    |
| Home                                                            | Standards +                                                       | no. 09<br>Photos -            | September<br>Reporting Serv                                                                                                    | no. 10 Octo                                                                                                    | bber<br>E Download u                                                   | no. 11 November 🔸              | no. 12 December          |         | Download the EPPO<br>Reporting Service (PDF) ir                                                                                                    |
| Home S                                                          | Standards +<br>enorting                                           | Photos -                      | Reporting Serve                                                                                                    | no. 10 Octo<br>ce Explore by -<br>2024                                                                                              | Download u                                                             | no. 11 November 🔺              | no. 12 December          |         | are interested in.<br>Download the EPPO<br>Reporting Service (PDF) ir<br>English or French.                                                                                |
| Home S                                                          | standards -<br>eporting                                           | no. 09<br>Photos -            | September<br>Reporting Serv<br>2 NO. 09 -                                                                                                    | no. 10 Octo<br>ce Explore by +<br>2024                                                                                              | bber<br>■ Download u                                                   | no. 11 November 🔺              | no. 12 December          | v       | are interested in.<br>Download the EPPO<br>Reporting Service (PDF) in<br>English or French.                                                                                |
| Home S                                                          | standards +<br>eporting                                           | no. 09<br>Photos -            | Reporting Server<br>e mo. 09 -<br>Num.  Titt                                                                                                    | no. 10 Octo<br>ce Explore by -<br>2024                                                                                              | Pownload u                                                             | no. 11 November 4              | no. 12 December          | ¥<br>^  | are interested in.<br>Download the EPPO<br>Reporting Service (PDF) in<br>English or French.                                                                                |
| Home \$ PPO R( Year: 202 Num: 09                                | standards -<br>eporting                                           | no. 09<br>Photos -            | Reporting Server<br>Reporting Server<br>Reporting Server<br>Reporting Server<br>Num. A Titl<br>Searc S                                                                                                    | no. 10 Octo<br>ce Explore by -<br>2024<br>earch                                                                                     | Pber                                                                   | no. 11 November                | no. 12 December          | •       | are interested in.<br>Download the EPPO<br>Reporting Service (PDF) in<br>English or French.                                                                                |
| Home S<br>PPO Ru<br>Year: 202<br>Num: 09                        | Standards -<br>eporting                                           | Photos -                      | Reporting Server<br>Reporting Server<br>Report Server<br>Reporting Server<br>Reporting Server<br>Report Server<br>Report | no. 10 Octo<br>ce Explore by -<br>2024<br>erarch<br>D has elected its no                                                            | Download u                                                             | no. 11 November                | no. 12 December          | •       | are interested in.<br>Download the EPPO<br>Reporting Service (PDF) in<br>English or French.<br>Click on the links to read                                                  |
| Home S<br>PPO R(<br>Year: 202<br>Num: 09<br>Downloa             | Standards -<br>eporting<br>24<br>ad whole issue 署                 | no. 09<br>Photos -<br>Service | September       Reporting Server       e no. 09 -       Num. ∧       Titl       Searc       181       EPF       182                                                                                                    | no. 10 Octo<br>Explore by -<br>2024<br>exarch<br>D has elected its ne<br>additions to the E                                         | ew Director-Ger                                                        | no. 11 November                | no. 12 December          | •       | are interested in.<br>Download the EPPO<br>Reporting Service (PDF) in<br>English or French.<br>Click on the links to read<br>the individual articles (in                   |
| Home S<br>PPO R(<br>Year: 202:<br>Num: 09<br>DownLoa<br>DownLoa | Standards -<br>eporting<br>24<br>ad whole issue<br>ad whole issue | no. 09<br>Photos -<br>Service | Reporting Server<br>Reporting Server<br>Num. A Titl<br>Searc S<br>181 EPF<br>182 Nev<br>183 Nev                                                                                                    | no. 10 Octo<br>Explore by -<br>2024<br>exarch<br>D has elected its ne<br>additions to the E<br>data on quarantin                    | ew Director-Ger<br>PPO A1 and A2<br>e pests and pest                   | no. 11 November                | no. 12 December          | •       | are interested in.<br>Download the EPPO<br>Reporting Service (PDF) in<br>English or French.<br>Click on the links to read<br>the individual articles (in<br>English only). |
| Home S<br>PPO Ro<br>Year: 202<br>Num: 09<br>Downtoa             | Standards -<br>eporting<br>:4<br>ad whole issue<br>ad whole issue | no. 09<br>Photos -            | Reporting Server<br>Reporting Server<br>Num. A Titl<br>Searc S<br>181 EPF<br>182 New<br>183 New<br>184 New                                                                                                    | no. 10 Octo<br>Explore by -<br>2024<br>arch<br>D has elected its ne<br>additions to the E<br>data on quarantin<br>and revised dynan | ew Director-Ger<br>PPO A1 and A2<br>e pests and pes<br>nic EPPO datasi | no. 11 November                | no. 12 December          |         | are interested in.<br>Download the EPPO<br>Reporting Service (PDF) in<br>English or French.<br>Click on the links to read<br>the individual articles (in<br>English only). |

In the following chapters, the main contents that can be found under the different buttons of the left hand-side menu are presented with guidance on how to search data.

## **OVERVIEW**

In the 'Overview' section, the database provides basic information on individual species (or other higher taxa). As of October 2024, more than 97 800 species are included in GD:

- 58 400 plant species (cultivated, wild, weeds);
- 27 500 animal species (e.g. insects, mites, nematodes, rodents), biocontrol agents;
- 11 900 microorganism species (e.g. bacteria, phytoplasmas, fungus, viruses, viroids and viruslike).

For each species, GD contains:

- A preferred scientific name (with authorities, if appropriate);
- Synonyms or other scientific names (also with authorities, if appropriate);
- Common names in different languages;
- Taxonomic position;
- EPPO Codes (for more information see the EPPO website).

| o <b>pillia japonica</b> (po                                                                                     | IPIJA)                                                                                 |              |                 | ₽ f ¥                                                                                                    | the EPPO Code, the preferred<br>scientific name with the |
|----------------------------------------------------------------------------------------------------|----------------------------------------------------------------------------------------|--------------|-----------------|----------------------------------------------------------------------------------------------------|----------------------------------------------------------|
| MENU                                                                                                    | Basic information                                                                      | 4            |                 | Gude created in: 2002-10-03                                                                                                    | authority (when                                          |
| <ul> <li>Overview →</li> <li>Distribution</li> <li>Host plants</li> <li>Host commodities</li> <li>RCA</li> </ul> | EPPO Code: POPIJA     Preferred name: Popilla j     Authority: Newman     Common names | aponica      | Taxonomy        | more photos                                                                                                    | appropriate).                                            |
| Categorization                                                                                                   | Name                                                                                   | ▲ Language ▲ | > Kingdom       | Animalia ( 1ANIMK )                                                                                                    |                                                          |
| Reporting                                                                                                    | Search                                                                                 | - select - V | > Phylum        | Arthropoda ( 1ARTHP )                                                                                                    | Elements of taxonomy.                                    |
| Photos                                                                                                    | japanbille                                                                             | Danish       | Subphylum Class | Hexapoda ( 1HEXAQ )                                                                                                    |                                                          |
| Documents                                                                                                    | Japanese beetle                                                                        | English      | > Order         | Coleoptera (1COLEO)                                                                                                    |                                                          |
| Datasheet                                                                                                    | hanneton japonais                                                                      | French       | > Family        | Scarabaeidae (1SCARF)                                                                                                    |                                                          |
| EPPO links                                                                                                    | scarabée japonais                                                                      | French       | > Species       | Popillia japonica ( POPIJA )                                                                                                    |                                                          |
|                                                                                                    | Japankäfer                                                                             | German       |                 |                                                                                                    | Non-exhaustive list of                                   |
|                                                                                                    | popillia                                                                               | Italian      |                 | and the second second se | common names in differen                                 |
|                                                                                                    | scarabeo giapponese                                                                    | Italian      | -               |                                                                                                    |                                                          |
|                                                                                                    | mame-kogane                                                                            | Japanese     |                 |                                                                                                    | ialiguages.                                              |
|                                                                                                    | マメコガネ                                                                                  | lananese     |                 |                                                                                                    |                                                          |

When appropriate, a list of synonyms or other names (e.g. acronyms for viruses) is indicated under 'Other scientific names'. Notes on the taxonomy or any other elements concerning the pest / plant concerned can also be inserted in the species 'Overview'.

### Tip to view the taxonomic tree

You can also view and navigate through the taxonomic tree. In the green menu bar, choose 'Explore by' and click on taxonomy explorer.

| Home Standards - Photos - Reporting Service | Explore by - 🖺 Download user guide                 |          |           |      |                     |
|---------------------------------------------|----------------------------------------------------|----------|-----------|------|---------------------|
| avagamu avalarar                            | Countries                                          |          |           |      |                     |
|                                             | Regional Plant Protection Organizations / EU / EAE | υ        |           |      | Choose 'Explore by' |
| Preferred name                              | Data Sheets                                        | PPO Code | Level     | view | Taxonomy explorer   |
| 3— Animalia                                 | Taxonomy explorer                                  | ANIMK    | Kingdom   | ۲    |                     |
| 🕮 – Annelida                                | PPP uses classification                            | ANNEP    | Phylum    | ۲    |                     |
| 🗏 — Arthropoda                              |                                                    | 1ARTHP   | Phylum    | ۲    |                     |
| 🕀 – Chelicerata                             |                                                    | 1CHELQ   | Subphylum | ۲    |                     |
| ⊞— Crustacea                                |                                                    | 1CRUSQ   | Subphylum | ۲    |                     |
| 🖯 — Hexapoda                                |                                                    | 1HEXAQ   | Subphylum | ۲    |                     |
| Entognatha                                  |                                                    | 1ENTGC   | Class     | ۲    |                     |
| 🖨 Insecta                                   |                                                    | 1INSEC   | Class     | ۲    |                     |
| - Anoplura                                  |                                                    | 1ANOPO   | Order     | ۲    |                     |
| 🕀 — Archaeognatha                           |                                                    | 1ARGNO   | Order     | ۲    |                     |
| — Coleoptera                                |                                                    | 1COLEO   | Order     | ۲    |                     |
| 🖨 – Anobiidae                               |                                                    | 1ANOBF   | Family    | ۲    |                     |
| - Anobium                                   |                                                    | 1ANOBG   | Genus     | ۲    |                     |
| — Anobium pertinax                          |                                                    | ANOBPE   | Species   | ۲    |                     |
| — Anobium punctatum                         |                                                    | ANOBPU   | Species   | ۲    |                     |

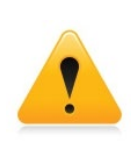

**Important note about the taxonomy displayed in GD**: the database is NOT a primary source for taxonomy (classification and nomenclature) and should not be considered as such. The EPPO Secretariat follows different sources (literature, databases) to provide some elements of taxonomy to its users. However, it does not attempt to provide all levels of the taxonomic tree or exhaustive lists of accepted taxa.

For a smaller sub-set of species (more than 1 900), GD provides data on their geographical distribution, host plants, categorization, and documents. These species mainly correspond to:

- pests of the EPPO A1 and A2 lists and of EU Plant Health legislation;
- pests of the EPPO Alert List;
- plants of the EPPO List of invasive alien plants and of EU concern;
- other quarantine pests and invasive plants of interest to other regions of the world.

## **DISTRIBUTION**

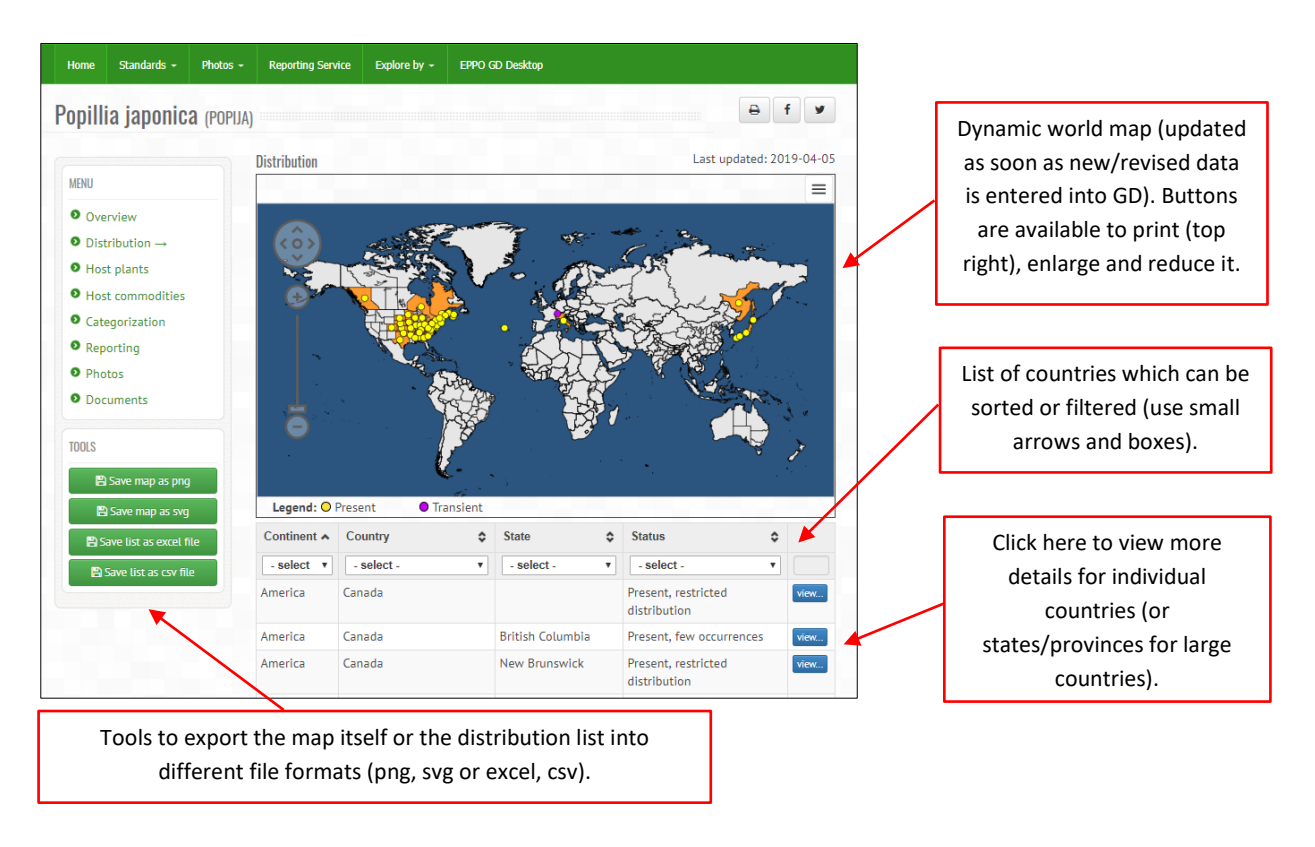

| Distribution details<br>Situation<br><u>Current pest situat</u><br>occurrences                                                            | in Italy<br>tion evaluated b                                          | y EPPO on the basis of information dated 2014; Present, few                                                                                                    |   | Pest situation evaluated by the EPPO Secretariat.                                            |
|----------------------------------------------------------------------------------------------------|-----------------------------------------------------------------------|----------------------------------------------------------------------------------------------------|---|----------------------------------------------------------------------------------------------|
| First recorded in: 2<br>Pest status declare<br>Comments                                                                                   | 2014<br><b>ed by NPPO:</b> Pre                                        | sent, subject to official control (2014-10)                                                                                                    |   | Pest status provided by the NPPO (if available).                                             |
| EPPO Reporting Se<br>the Ticino Valley N<br>(Glycine max). Und<br>References<br>* NPPO of Italy (20<br>* Pavesi M (2014) F<br>po 32 53-55 | ervice (2014/17<br>Jatural Park, on<br>Jer official contr<br>014-10). | ) : first found by a naturalist in July 2014 along the river Ticino, with<br>wild plants (Rubus, Ulmus, Rosa, Populus, Vitis) and soybean crops<br>ol.<br>• specie aliena inv <del>asiva segnalata</del> in Lombardia. L'Informatore Agraric |   | Short summary of the EPPO<br>Reporting Service article (if<br>any) and link to full article. |
| Situation in neigh                                                                                                    | bouring countri                                                       | es                                                                                                    | _ | Sources of information used.                                                                 |
| Country                                                                                                    | State                                                                 | Status                                                                                                    |   |                                                                                              |
| Slovenia<br>Switzerland                                                                                                    |                                                                       | Absent, confirmed by survey view Transient, under eradication view                                                                                                    |   | Access data for neighbouring countries (if distribution data is available).                  |

As shown in the screen capture above, the distribution of a pest in a specific country is evaluated by the EPPO Secretariat on the basis of the different pieces of information that are available at a given date (which is specified).

In order to ensure consistency within the database, a small number of presence/absence categories are being used. The current distribution categories are as follows:

- Present, no details
- Present, widespread
- Present, restricted distribution
- Present, few occurrences
- Transient\*
- Absent, pest no longer present
- Absent, pest eradicated
- Absent, intercepted only
- Absent, invalid record
- Absent, unreliable record
- Absent, no pest record
- Absent, confirmed by survey

**Pest status declared by NPPO**: when NPPOs are providing the EPPO Secretariat with an official pest status. Pest status is included under this field. As this is a text field, the exact wording provided by the NPPO can be inserted here. NPPOs are encouraged to follow the guidance given by ISPM 8<sup>1</sup>. In the past, when a NPPOs did not communicate any 'official pest status' but only provided a general statement, the information was summarized in another field called **'From NPPO'** which displayed a summary of the pest situation using the standard presence/absence categories (legacy from PQR).

First recorded: when the date of first detection of a pest in the country is known, this is indicated.

**Eradication in:** when the date of eradication of a pest is known, this is also indicated.

**From CABI Pest (or Disease) Map number x (date):** EPPO and CABI have a long-standing exchange of information about pest distributions. In particular, EPPO collaborates with CABI in the preparation of the CABI distribution maps of plant pests and distribution maps of plant diseases. Therefore, when a CABI map exists for the pest concerned, the information that is provided by the CABI map is indicated in this particular field (with the number of the map and its year of publication).

**Comments**: under this section, the EPPO Secretariat can add any comment that is felt useful to better describe the pest distribution in a country. In particular, when an article published in the EPPO Reporting Service provides some additional details, an active link is included. By clicking on this link, the EPPO Reporting Service article can be viewed in full.

#### References

All references that have been used to describe the pest distribution are listed under 'References'. They can be bibliographic references, Internet sources and declarations/official notifications made by NPPOs (with a date). Some very short notes may be attached to some references, for example to indicate that it is a first published record, or that it provides detailed names of localities or of particular host plants.

<sup>\*</sup> In 2022, it was agreed to change the former category 'Transient, under eradication' into 'Transient', as information on phytosanitary measures (e.g. eradication or any other phytosanitary measures) can be reflected in other fields: 'Pest status declared by NPPOs' and/or 'Comments' (see below).

<sup>&</sup>lt;sup>1</sup> ISPM 8 Determination of pest status in an area. <u>https://www.ippc.int/en/publications/612/</u>

#### **NOTES about world maps:**

- 1) On world maps, only data on presence is shown by displaying a bright yellow dot on the 'centre' of each country together with an orange background. If it is considered that the pest is transient, this is indicated by a purple dot.
- 2) For large countries (e.g. Australia, Brazil, Canada, China, India, Russia, USA), geographical data is given as far as possible at provinces/states level. However, there may be cases where information is only available at country level. In such cases, the whole country is shown in pale orange instead of orange on the map (see example below).

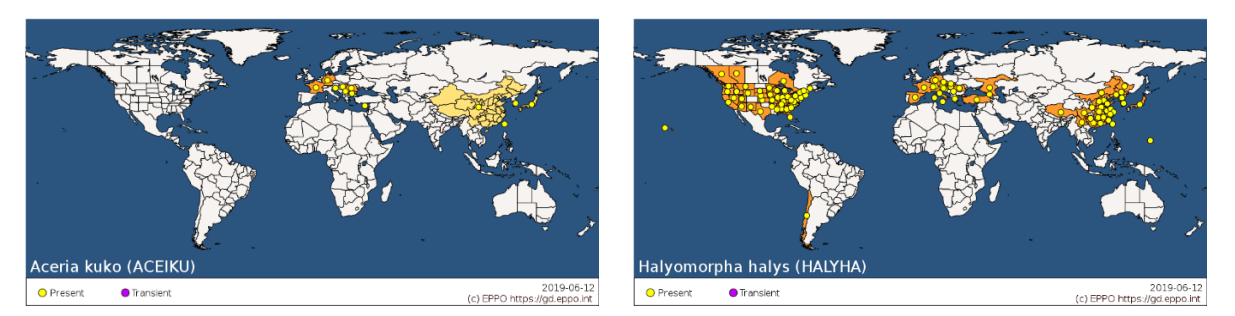

In this example, as the EPPO Secretariat could not obtain information for individual Chinese provinces, the entire territory of China appears in light yellow with a single dot.

In this example, as information is available for individual Chinese provinces, yellow dots and orange backgrounds are displayed on each province.

3) For invasive alien plants (only) and when the native area is known, this is indicated by a green dot on individual countries.

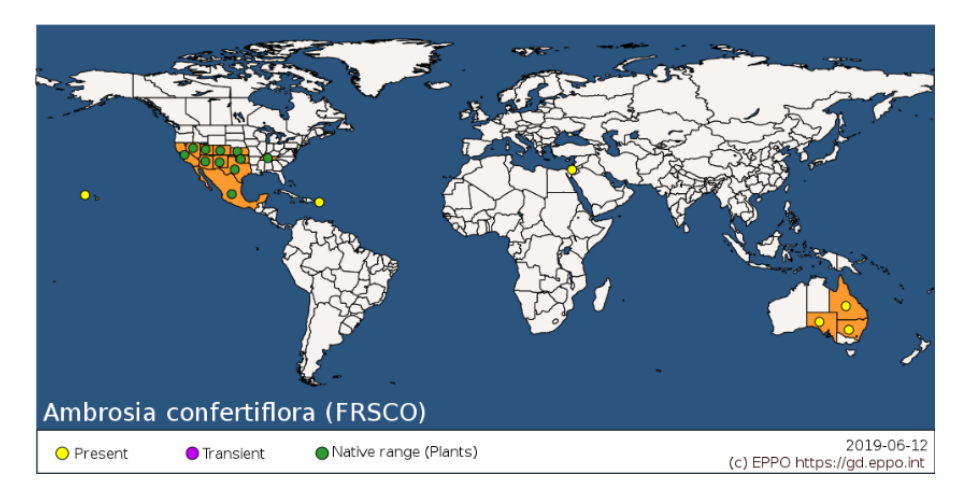

## **HOST PLANTS**

|                                                                               | Hosts                                                                                                    |                                                                                      |                                                                                         |
|-------------------------------------------------------------------------------|----------------------------------------------------------------------------------------------------|--------------------------------------------------------------------------------------|-----------------------------------------------------------------------------------------|
| MENU<br>Overview<br>Distribution<br>Host plants →<br>Host commodities<br>Disc | Important note about the classification of host plants in GD;<br>Categories have been assigned by the EPPO Secretariat on the basis of availu<br>correspond to a qualitative evaluation of the importance of the host plant fo<br>indicative only.<br>Further explanation of categories is available in the guide. | able data at the time of entry. They<br>If the pest concerned and rep <del>arm</del> | List of host plants which can<br>be sorted or filtered (use<br>small arrows and boxes). |
| Categorization                                                                | Organism                                                                                                    | ∧ Туре ≎                                                                             |                                                                                         |
| Reporting                                                                     | Search                                                                                                    | - select - 🗸                                                                         | View bibliographic                                                                      |
| Documents                                                                     | Acer palmatum (ACRPA)                                                                                                    | Host                                                                                 | references.                                                                             |
| • Datasheet                                                                   | Acer platanoides (ACRPL)                                                                                                    | Host                                                                                 |                                                                                         |
| EPPO links                                                                    | Actinidia (1ATIG)                                                                                                    | Host                                                                                 |                                                                                         |
| TOOLS                                                                         | Aesculus hippocastanum (AECHI)                                                                                                    | Host                                                                                 |                                                                                         |
| 🖺 Save list as excel file                                                     | Alcea rosea (ALGRO)                                                                                                    | Host                                                                                 |                                                                                         |
|                                                                               | Alnus alutinosa (ALUGL)                                                                                                    | Host                                                                                 |                                                                                         |
| 🖹 Save list as csv file                                                       |                                                                                                    |                                                                                      |                                                                                         |

The pest/host plant combinations are classed in the following seven categories:

- **Major host**: a host plant which is important for the pest, or on that plant the pest is considered to be important. This category is assigned by the EPPO Secretariat, resulting from a qualitative judgement, and using available information (e.g. the plant is frequently considered in the literature as an important host, significant damage is observed). The fact that the host status has been demonstrated (full cycle, Koch's postulate completed) or that the plant is a preferred host (choice studies) will be indicated together with the bibliographic references whenever data is available.
- **Host:** the plant is listed as a host in the literature. The fact that it is a confirmed host, or a preferred host will be indicated together with the bibliographic references whenever data is available. Similarly if the plant is only used by certain pest stages (adult/larval feeding) or has been shown to be a poor host (e.g. as used in nematology) this could also be indicated if known.
- Alternate: this category is used for organisms which need distinct hosts to complete their life cycle (e.g. some aphids, some rusts).
- Wild/weed: self-explanatory.
- **Experimental**: the plant has been shown to be a host only in inoculation studies or under laboratory conditions, but there are no records of infection in the field or the environment.
- **Doubtful host**: the information provided is weak or subject to controversy.
- Non-host: the plant has clearly been shown NOT to be a host. The main objective of this category is to be able to correct past errors, close controversy (similarly to the category 'Absent, invalid record' for geographical records in GD), or to be able to clearly state that a plant is not a host.

í

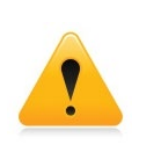

Important note about the classification of host plants in GD:

Important note about the classification of host plants in GD: Categories have been assigned by the EPPO Secretariat on the basis of available data at the time of entry. They correspond to a qualitative evaluation of the importance of the host plant for the pest concerned and remain indicative only.

### Addition of references for host plant records

Since September 2019, references to scientific papers or other sources are given for host plant records. Concerning the past content of GD, the missing sources are gradually being added to the database, but as this represent a large volume of data (more than 12 000 entries) this can only be done over several years of work.

When references are available for a host plant, this is indicated by a small green icon References can be viewed by simply clicking on the green icon (see example below).

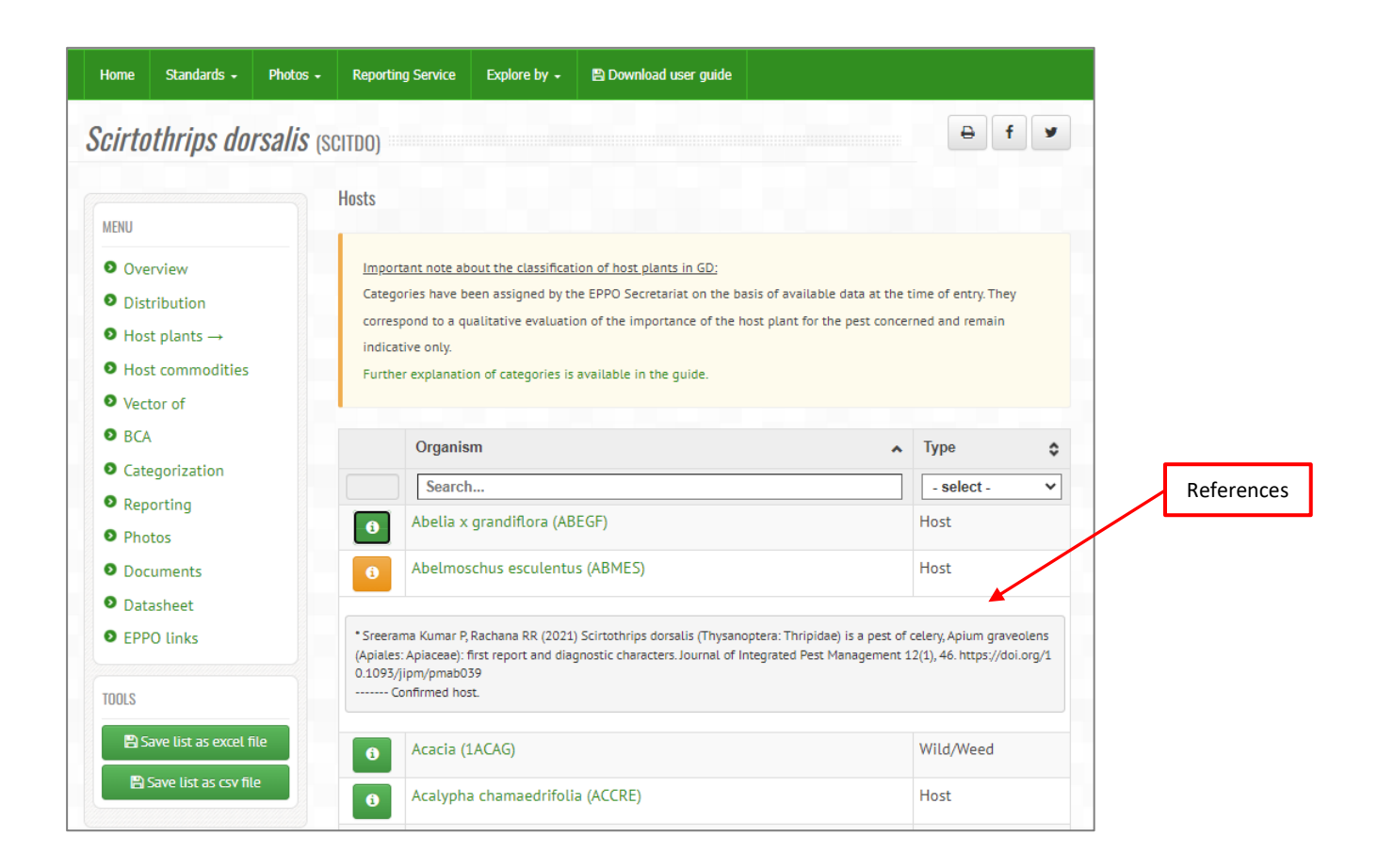

## **HOST COMMODITIES AND PATHWAYS**

GD distinguishes between the host plants of a regulated pest (i.e. the plants which it can attack and damage in its area of distribution) and the plant commodities/pathways (e.g. plants for planting, fruits, seeds, cut flowers) liable to carry this pest in international trade. Historically, the host plant information mainly derived from the EPPO datasheets on quarantine pests, while the commodity information came from the EPPO pest-specific phytosanitary requirements (EPPO Standards PM2 – no longer updated but used in the early developments of the database), Annex IV of the EU Directive, and results of EPPO PRAs (Pest Risk Analyses).

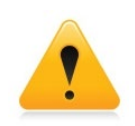

As a case by case analysis based on the conclusions of PRAs (or other studies) has to be done by the EPPO Secretariat, the 'host commodities' and 'pathways' lists are available only for the EPPO/EU listed pests.

| иі зарнененыниз ху            | Host Commodities        |   |                     | List of host commodities which<br>can be sorted or filtered (use |
|-------------------------------|-------------------------|---|---------------------|------------------------------------------------------------------|
| MENU                          | Туре                    | ^ | Host                | small arrows and boxes).                                         |
| Overview                      | - select -              | ~ | Search              |                                                                  |
| Distribution                  | bark                    |   | Abies (1ABIG)       |                                                                  |
| Host plants                   | bark                    |   | Cedrus (1CEUG)      |                                                                  |
| It ost commodities →          | bark                    |   | Larix (1LAXG)       |                                                                  |
| Vectors                       | bark                    |   | Picea (1PIEG)       |                                                                  |
| Categorization                | bark                    |   | Pinus (1PIUG)       |                                                                  |
| Reporting                     | bark                    |   | Pseudotsuga (1PSTG) |                                                                  |
| Photos                        | cut flowers or branches |   | Abies (1ABIG)       |                                                                  |
| <ul> <li>Documents</li> </ul> | cut flowers or branches |   | Cedrus (1CEUG)      |                                                                  |
| <ul> <li>Datasheet</li> </ul> | cut flowers or branches |   | Larix (1LAXG)       |                                                                  |
| EPPO links                    | cut flowers or branches |   | Picea (1PIEG)       |                                                                  |
|                               | cut flowers or branches |   | Pinus (1PIUG)       |                                                                  |

In the database, the following categories are available (some cannot be searched for, as they are not attached to a specific plant species, e.g. agricultural machinery):

- Agricultural machinery
- All commodities
- Bark
- Bulbs or tubers
- Cut flowers or branches
- Fruits or vegetables
- Manufactured articles
- Non-squared wood
- Packaging material
- Plants for planting
- Plant waste
- Pollen
- Seeds
- Soil/growing medium
- Squared wood
- Stored products

Information on host commodities is included at genus level to avoid generating too long lists. However, search tools in GD allow to reflect the fact that species belonging to a genus that is considered to be a host commodity may also act as pathways (see example below).

|                  | Host Commodities    |   |                   |   |
|------------------|---------------------|---|-------------------|---|
| MENU             | Туре                | ^ | Host              |   |
| Overview         | - select -          | ~ | Search            |   |
| Distribution     | plants for planting |   | Actinidia (1ATIG) | - |
| Host plants      | pollen              |   | Actinidia (1ATIG) |   |
| Host commodities | →                   |   |                   |   |
| Categorization   |                     |   |                   |   |
| Reporting        |                     |   |                   |   |
| Photos           |                     |   |                   |   |
| Documents        |                     |   |                   |   |
| Datasheet        |                     |   |                   |   |
|                  |                     |   |                   |   |

Plants for planting and pollen of *Actinidia* can be host commodities of *P. syringae* pv. *actinidiae*.

| Home                                | Standards -   | Photos -          | Reporting Service   | Expl | ore by 🗸 🖺 Download user guide   |                            |    |   |   |   |                                                |
|-------------------------------------|---------------|-------------------|---------------------|------|----------------------------------|----------------------------|----|---|---|---|------------------------------------------------|
| Actini                              | dia chine     | <b>nsis</b> (atic | H)                  |      |                                  |                            | ₽  | f | y |   |                                                |
| MENU                                |               |                   | Pathways            |      |                                  |                            |    |   |   | [ | Actinidia chinensis (plants for                |
| <ul><li>Ove</li></ul>               | rview         |                   | ▼ Filter by country |      | Pests                            |                            |    |   |   |   | planting and pollen) can be a                  |
| <ul><li>Pest</li><li>Path</li></ul> | is<br>nways → |                   | - select -          | ~    | Search                           |                            |    |   |   | Υ | <i>P. syringae</i> pv. <i>actinidiae</i> as it |
| O Doc                               | uments        |                   | plants for planting | 9    | Pseudomonas syringae pv. actinio | diae (as Actinidia) (PSDMA | K) |   |   |   | belongs to the genus Actinidia.                |
|                                     |               |                   | pollen              |      | Pseudomonas syringae pv. actinio | diae (as Actinidia) (PSDMA | К) |   |   |   |                                                |

#### Search tips

- 1) To get a list of host plants for a given pest: start your search with a pest and click on 'host plants'.
- 2) To get a list of host commodities for a given pest: start your search with a pest and click on 'host commodities'.
- 3) To get a list of pests associated with a plant: start your search with a plant and click on 'pests'.
- 4) To get a list of pathways (associated with a plant) that can transport pests: start your search with a plant and click on 'Pathways'. This list can be filtered by a country, in order to obtain a list of pests that are associated with the different plant commodities AND that are present in the country chosen. See our example below.

**1**<sup>st</sup> **step:** Get a list of commodities liable to carry potato pests. Start your search with 'potato' and click on 'Pathways'.

|                    | Pathways            |                                                       |   |
|--------------------|---------------------|-------------------------------------------------------|---|
| MENU               | ▼ Filter by country |                                                       |   |
| Overview           | Commodity 🔺         | Pests                                                 | ^ |
| Pests     Pathways | - select - 🔻        | Search                                                | / |
| Reporting          | bulbs or tubers     | Andean potato latent virus (APLV00)                   |   |
| 9 Photos           | bulbs or tubers     | Andean potato mottle virus (APMOV0)                   |   |
|                    | bulbs or tubers     | Arracacha virus B oca strain (AVBO00)                 |   |
|                    | bulbs or tubers     | Boeremia foveata (PHOMEF)                             |   |
|                    | bulbs or tubers     | Clavibacter michiganensis subsp. sepedonicus (CORBSE) |   |
|                    | bulbs or tubers     | Ditylenchus destructor (DITYDE)                       |   |
|                    | bulbs or tubers     | Ditylenchus dipsaci (DITYDI)                          |   |
|                    | bulbs or tubers     | Epitrix cucumeris (EPIXCU)                            |   |
|                    | bulbs or tubers     | Epitrix tuberis (EPIXTU)                              |   |
|                    | bulbs or tubers     | Globodera pallida (HETDPA)                            |   |
|                    | bulbs or tubers     | Globodera rostochiensis (HETDRO)                      |   |
|                    | bulbs or tubers     | Liberibacter solanacearum (LIBEPS)                    |   |

In this example, GD provides a list of pests that can be transported by different potato commodities (e.g. seed and ware potatoes, plants for planting, true seeds, contaminating soil).

**2<sup>nd</sup> step:** Filter by country (Argentina in this example) to get a list of potato commodities liable to carry pests from Argentina. You can also get similar information for neighbouring countries (see top right box).

| MENU                                                                               | Pathways             |                            |                                                 | In this example, GD provides                                                             |
|------------------------------------------------------------------------------------|----------------------|----------------------------|-------------------------------------------------|------------------------------------------------------------------------------------------|
| <ul> <li>Overview</li> <li>Pests</li> <li>Pathways →</li> <li>Reporting</li> </ul> | Argentina            | •                          | No filter<br>Argentina<br>Nelphouring countries | list of pests that can be<br>transported by different pota<br>commodities from Argentina |
| Photos                                                                             | Commodity A          | Pests                      | <b>^</b>                                        |                                                                                          |
|                                                                                    | - select -           | Search                     |                                                 |                                                                                          |
|                                                                                    | bulbs or tubers      | Andean potato latent virus | (APLV00)                                        |                                                                                          |
|                                                                                    | bulbs or tubers      | Ditylenchus dipsaci (DITYD | 1)                                              |                                                                                          |
|                                                                                    | bulbs or tubers      | Globodera pallida (HETDP/  | 4)                                              |                                                                                          |
|                                                                                    | bulbs or tubers      | Meloidogyne chitwoodi (M   | ELGCH)                                          |                                                                                          |
|                                                                                    | bulbs or tubers      | Nacobbus aberrans (NACO    | 3A)                                             |                                                                                          |
|                                                                                    | bulbs or tubers      | Potato deforming mosaic v  | irus (Argentina) (PDMV00)                       |                                                                                          |
|                                                                                    | bulbs or tubers      | Ralstonia solanacearum ra  | ce 3 (PSDMS3)                                   |                                                                                          |
|                                                                                    | bulbs or tubers      | Tomato spotted wilt tospo  | virus (TSWV00)                                  |                                                                                          |
|                                                                                    | fruits or vegetables | Andean potato latent virus | (APLV00)                                        |                                                                                          |
|                                                                                    | fruits or vegetables | Ditylenchus dipsaci (DITYD | 1)                                              |                                                                                          |

|           |   | reignbournig countries |   |
|-----------|---|------------------------|---|
| Argentina | * | Bolivia                | - |
|           |   | Brazil                 |   |
|           |   | Chile                  |   |
|           |   | Paraguay               |   |
|           |   | Uruguay                | - |

## **VECTORS**

If relevant, a list of known or potential vectors of plant pathogens is given. References are also provided. Searches can start either with the pathogen or the vector.

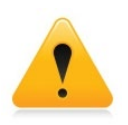

Information on vectors and their associated pathogens is a new feature of the database (April 2023). Data will gradually be entered by the EPPO Secretariat and will focus on regulated (quarantine) pests.

Example 1: List of vectors of 'Candidatus Liberibacter asiaticus'.

|                                   | Vectors                                                                                                    |                                                                                                    |                    |           |
|-----------------------------------|----------------------------------------------------------------------------------------------------|----------------------------------------------------------------------------------------------------|--------------------|-----------|
| Overview Distribution Host plants | Important note on vectors;<br>Information on vectors and their associ<br>gradually be entered by the EPPO Secre | ated pathogens is a new feature of the database (Apri<br>tariat and will focus on regulated (quarantine) pests. | l 2023). Data will |           |
| Vectors →                         | Organism                                                                                                    | 🔺 Туре                                                                                                    | ٥                  |           |
| Categorization                    | Search                                                                                                    | - select                                                                                                    | - *                |           |
| Reporting                         | Diaphorina citri (DIAA                                                                                          | CI) Known ve                                                                                                    | ector              |           |
| Photos                            |                                                                                                    |                                                                                                    |                    |           |
| O Documents                       | * Ajene IJ, Khami FM, van Asch B, Pietersen                                                                     | G, Seid N, Rwomushana I, Ombura FLO,                                                                            |                    | Reference |
| Datasheet                         | ution of Candidatus Liberibacter species in                                                                     | CM, Mohammed S, Ekesi S (2020) Distrib<br>Eastern Africa, and the first report of Ca                            |                    |           |
| EPPO links                        | ndidatus Liberibacter asiaticus in Kenya. So<br>10.1038/s41598-020-60712-0                                      | cientific Reports 10, 3919 https://doi.org/                                                                     |                    |           |
| TOOLS                             | * Gottwald TR (2010). Current epidemiolog<br>ng. Annual Review of Phytopathology 48, 1                          | ical understanding of citrus huanglongbi<br>19-139.                                                             |                    |           |
| Save list as event file           | * Lopes SA. Cifuentes-Arenas JC (2021) Prot                                                                     | cocol for Successful Transmission of 'Can                                                                       |                    |           |

Example 2: List of pathogens transmitted by *Trioza erytreae*.

| Trinza erutreae (TRIZER)        |                                                                                                    | ₽ f ¥                                             |           |
|---------------------------------|----------------------------------------------------------------------------------------------------|---------------------------------------------------|-----------|
| <b>IIIOZA GIYLIGAG</b> (IRIZER) |                                                                                                    |                                                   |           |
|                                 | Vector of                                                                                                    |                                                   |           |
| MENU                            |                                                                                                    |                                                   |           |
| Overview                        | Important note on vectors:                                                                                                    |                                                   |           |
| Distribution                    | Information on vectors and their associated pathogens is a new feature                                                                                            | are of the database (April 2023). Data will       |           |
| Host plants                     | gradually be entered by the LPPO Secretariat and with focus of regula                                                                                             | (quarantine) pests.                               |           |
| Host commodities                |                                                                                                    |                                                   |           |
| Vector of →                     | Organism                                                                                                    | Nype 🗧                                            |           |
| BCA                             | Search                                                                                                    | - select - 🗸                                      |           |
| Ocategorization                 | Candidatus Liberibacter africanus' (LIBEAF)                                                                                                    | Known vector                                      |           |
| Reporting                       | Candidatus Liberibacter americanus' (LIBEAM)                                                                                                    | Known vector                                      |           |
| Photos                          |                                                                                                    |                                                   |           |
| Documents                       | Candidatus Liberibacter asiaticus' (LIBEAS)                                                                                                    | Known vector                                      |           |
| Datasheet                       |                                                                                                    |                                                   |           |
| EPPO links                      | <ul> <li>Ajene IJ, Khami FM, van Asch B, Pietersen G, Seid N, Rwomushana I, Ombunyange P, Rasowo BA, Tanga CM, Mohammed S, Ekesi S (2020) Distribution</li> </ul> | ura FLO, Momanyi G, Fi<br>n of Candidatus Liberib | Reference |
|                                 | acter species in Eastern Africa, and the first report of Candidatus Liberibao<br>Scientific Reports 10, 3919 https://doi.org/10.1038/s41598-020-60712-0           | cter asiaticus in Kenya.                          |           |
| TOOLS                           | * Gottwald TR (2010) Current epidemiological understanding of citrus hus                                                                                          | anglongbing Annual Re                             |           |
| Save list as excel file         | view of Phytopathology, 48, 119-139.                                                                                                    |                                                   |           |
| Save list as csv file           | * Reynaud B, Turpin P, Molinari MF, Grondin M, Roque S, Chiroleu F, Fereres                                                                                       | s A, Delatte H (2022) Th                          |           |

## **BCA (BIOLOGICAL CONTROL AGENT)**

The contents of the two appendices of the **EPPO Standard PM 6/3 (5)** *Biological control agents safely used in the EPPO region* have been transferred into GD. Appendix I provides a list of commercially or officially used biological control agents. Appendix II provides of a list of classical BCAs successfully established in the EPPO region. References to the appendices are also provided. Searches can start either with the biological control agent (BCA) or the target pests.

Home Standards - Photos - Reporting Service Explore by - 🖺 Download user guide ⊖ f ¥ Tamarixia dryi (tamrdr) BCA of MENU Overview Important note on BCA of: The biological control agent is listed in EPPO Standard PM 6/3 Biological control agents safely used in the EPPO  $\bullet$  BCA of  $\rightarrow$ region. Please note that PM 6/3 is not exhaustive and other biological control agents may be available Ocategorization Reporting Organism Photos Search. Documents Reference to the Trioza erytreae (TRIZER) appendices TOOLS concerned \* EPPO (online) Appendix 2 - Classical BCAs successfully established in the EPPO region. EPPO Standard PM 6/3 (5) Biologic al control agents safely used in the EPPO region. https://gd.eppo.int/standards/PM6 🖹 Save list as csv file

Example 1: List of pest(s) targeted by a biological control agent (BCA)

Example 2: List of BCAs which can be used against Saissetia oleae.

| <i>aissetia oleae</i> (saisoi                                                          | e f y                                                                                                    |                             |
|----------------------------------------------------------------------------------------|----------------------------------------------------------------------------------------------------|-----------------------------|
| MENU                                                                                   | BCA                                                                                                    |                             |
| <ul> <li>Overview</li> <li>BCA →</li> <li>Categorization</li> <li>Reporting</li> </ul> | Important note on BCA:<br>The biological control agent is listed in EPPO Standard PM 6/3 Biological control agents safely used in the EPPO<br>region. Please note that PM 6/3 is not exhaustive and other biological control agents may be available. |                             |
| Photos     Documents                                                                   | Organism       Search       O       Chilocorus bipustulatus (CHICBP)                                                                                                    | Reference to the appendices |
| Save list as excel file                                                                | *EPPO (online) Appendix 1 - Commercially or officially used biological control agents. EPPO Standard PM 6/3 (5) Biological<br>control agents safely used in the EPPO region. https://gd.eppo.int/standards/PM6/                                       | concerned                   |
|                                                                                        | Coccophagus lycimnia (as Coccidae) (COCULY)                                                                                                    |                             |
|                                                                                        | Coccophagus rusti (as Coccidae) (COCURU)                                                                                                    |                             |
|                                                                                        | Coccophagus scutellaris (as Coccidae) (COCUSC)                                                                                                    |                             |
|                                                                                        | Encyrtus aurantii (as Coccidae) (ENCYLE)                                                                                                    |                             |
|                                                                                        | Encyrtus infelix (as Coccidae) (ENCYIN)                                                                                                    |                             |
|                                                                                        | Exorbomus augdrigustulatus (EVOCOLI)                                                                                                    |                             |

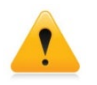

It is important to note that the appendices of PM 6/3 are not exhaustive and that other biological control agents may be available.

## CATEGORIZATION

This section provides information on the 'quarantine status' of a pest in different countries, as well as for the European Union and the Eurasian Economic Union. For individual countries, the indicated date corresponds to the publication date of the lists of regulated pests.

When appropriate, the status of a pest in the different EPPO lists (EPPO A1 and A2 Lists of pests recommended for regulation as quarantine pests, Alert List, List of Invasive Alien Plants) is also mentioned with the date of first addition, and eventually of transfer and deletion. For the other RPPOs, EPPO has compiled lists of pests recommended for regulation whenever these were available.

| Stanuarus •                                       | Photos •   | Reporting Service           | Explore by • | E Dominaŭ user guide |                  |                  |                  |   |                                |
|---------------------------------------------------|------------|-----------------------------|--------------|----------------------|------------------|------------------|------------------|---|--------------------------------|
| Popillia japonic                                  | a (popija) |                             |              |                      |                  |                  | <b>∂</b> f       | 9 |                                |
|                                                   |            | Categorization              |              |                      |                  |                  |                  |   |                                |
| Overview                                          |            | Country/NPPO                | List         |                      | Year<br>addition | Year<br>transfer | Year<br>deletion | 1 |                                |
| <ul> <li>Distribution</li> </ul>                  |            | Africa                      |              |                      |                  |                  |                  |   |                                |
| Host plants                                       |            | Egypt                       | A1 li        | st                   | 2018             |                  |                  |   |                                |
| Host commodities                                  |            | Morocco                     | Quar         | rantine pest         | 2018             |                  |                  |   |                                |
| <ul> <li>D Categorization →</li> </ul>            |            | Tunisia                     | Qua          | rantine pest         | 2012             |                  |                  |   |                                |
| Reporting                                         |            | America                     |              |                      |                  |                  |                  |   |                                |
| Photos                                            |            | Argentina                   | A1 li        | st                   | 2019             |                  |                  |   |                                |
| Documents                                         |            | Brazil                      | A1 li        | st                   | 2018             |                  |                  |   |                                |
| <ul> <li>Datasheet</li> <li>EPPO links</li> </ul> |            | Canada                      | Quar         | rantine pest         | 2019             |                  |                  |   |                                |
|                                                   |            | Chile                       | A1 li        | st                   | 2019             |                  |                  |   | Note that you can export the   |
| TOOLS                                             |            | Mexico                      | Qua          | rantine pest         | 2018             |                  |                  |   | list in different file formats |
| 🖹 Save list as excel 1                            | file       | United States of<br>America | Qua          | rantine pest         | 1989             |                  |                  |   | (excel, csv).                  |
| 🖹 Save list as csv fi                             | le 📥       | Asia                        |              |                      |                  |                  |                  |   |                                |
|                                                   |            | Bahrain                     | A1 li        | st                   | 2003             |                  |                  |   |                                |

**Search tips:** To view lists of regulated pests for a given country, the EU or a Regional Plant Protection Organization, start your search by 'Explore by countries' (see Introduction – Green bar menu).

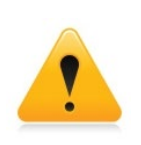

**Lists of regulated pests are not available for all countries.** It must be noted that the Secretariat is still in the process of incorporating quarantine lists that are being made available to EPPO, and it should be stressed that this only represents a small part of the information that is potentially available around the world.

## REPORTING

When EPPO Reporting Service articles are available for a given pest, they can be retrieved in this section (back to January 1974). As explained earlier (in the chapter on how to search and navigate), every month and after being sent to all subscribers, all articles of the EPPO Reporting Service (English versions only) are transferred into GD and indexed by the EPPO Secretariat.

| opinia japonica (re                | rijaj                                                                        |                                                                                                    |                                                                                            |  |
|------------------------------------|------------------------------------------------------------------------------|----------------------------------------------------------------------------------------------------|--------------------------------------------------------------------------------------------|--|
| MENII                              | Reporting Service articles                                                   |                                                                                                    | Click on the link                                                                          |  |
|                                    | Num. Title                                                                   | year-<br>month                                                                                                    | to read the article                                                                        |  |
| Overview     Distribution          | 2024/149 First report of Popillia japonica in Slovenia                       | 2024-07                                                                                                    |                                                                                            |  |
| Host plants                        | 2024/067 Biological control of Popillia japonica                             | 2024-03                                                                                                    | <b>N</b>                                                                                   |  |
| Host commodities                   | 2023/184 Update of the situation of Popillia japonica in Switzerland         | 2023-08                                                                                                    |                                                                                            |  |
| 9 BCA                              | 2023/176 New EU regulation for Popillia japonica                             | EPPO Reporting Service no. 07 - 2024 Service Num. article: 2024/<br>First report of Popillia japonica in Slovenia<br>The NPPO of Slovenia recently informed the EPPO Secretariat of the first finding of <i>Popillia Japonica</i> (Coleoptera: Rutelidae – EPPO A2 List)<br>Its territory. During the official survey programme for <i>Psponica</i> carried out in 2024, one adult was found in a trap at a highway petrol stati<br>In the luteriot Control Slovenia holds 10 <sup>th</sup> Decore in a control to real state of control on a control control field (1997). |                                                                                            |  |
| <ul> <li>Categorization</li> </ul> | 2022/204 New data on quarantine pests and pests of the EPPO Alert            |                                                                                                    |                                                                                            |  |
| Reporting →                        | 2022/165 New finding of Popillia japonica in Germany                         |                                                                                                    |                                                                                            |  |
| Photos                             | 2022/081 Update of the situation of Popillia japonica in Italy               |                                                                                                    |                                                                                            |  |
| Documents                          | 2022/010 First finding of Popillia japonica in Germany                       | trap. Five additional traps were placed in the vicinity                                                                                                    | of the first finding, and visual inspections will be intensified. Public awareness will be |  |
| Datasheet                          | 2021/104 Update on the situation of Popillia japonica in Switzerland         | carried out.<br>Id<br>The pest status of <i>Popillia japonica</i> in Slovenia is officially declared as: <b>Transient, actionable, under eradication.</b>                                                                                                    |                                                                                            |  |
| EPPO links                         | 2021/007 Popillia japonica is absent from Germany                            |                                                                                                    |                                                                                            |  |
|                                    | 2021/002 Update on the situation of quarantine pests in the Russian          | r Sources                                                                                                    |                                                                                            |  |
|                                    | 2020/260 New and revised dynamic EPPO datasheets are available i<br>Database | NPPO of Slovenia (2024-07).                                                                                                    |                                                                                            |  |

**Search tips:** by using the advanced search tools (at the top of the screen), you can search through the 'full text' of the EPPO Reporting Service articles. In the 'Search for' box, choose 'Full text search', and indicate the term (English only) you are interested in as shown below. You will then obtain a list of Reporting Service articles where the term chosen has been used (either in the title of the article or its full text).

| Q potatoes                                                      | Search results - 500 | record(s) found |                                                                                               |
|-----------------------------------------------------------------|----------------------|-----------------|-----------------------------------------------------------------------------------------------|
| ADVANCED SEARCH CRITERIA                                        | Reporting 🗘          | Num 🗘           | Title                                                                                         |
| Search for                                                      | Search               | Search          | Search                                                                                        |
| EPPO Reporting Service                                          | 08-2024              | 2024/164        | New data on quarantine pests and pests of the EPPO<br>Alert List                              |
| Search for taxon<br>Names or EPPO Codes<br>Preferred names only | 07-2024              | 2024/145        | New data on quarantine pests and pests of the EPPO<br>Alert List                              |
| Names only<br>EPPO Codes only                                   | 05-2024              | 2024/108        | Globodera vulgaris: a new cyst nematode found on potato in China                              |
| Full text search EPPO Reporting Service                         | 05-2024              | 2024/107        | Update on the situation of Meloidogyne chitwoodi<br>and Meloidogyne fallax in the Netherlands |
| ) Show deactivated codes                                        | 03-2024              | 2024/049        | New data on quarantine pests and pests of the EPP<br>Alert List                               |
| ОК                                                              | 02-2024              | 2024/027        | New data on quarantine pests and pests of the EPP<br>Alert List                               |
|                                                                 | 01-2024              | 2024/015        | First report of pepper ringspot virus in South Africa<br>damaging potato                      |
|                                                                 | 01-2024              | 2024/001        | New data on guarantine pests and pests of the FPP                                             |

Alert List

## **PHOTOS**

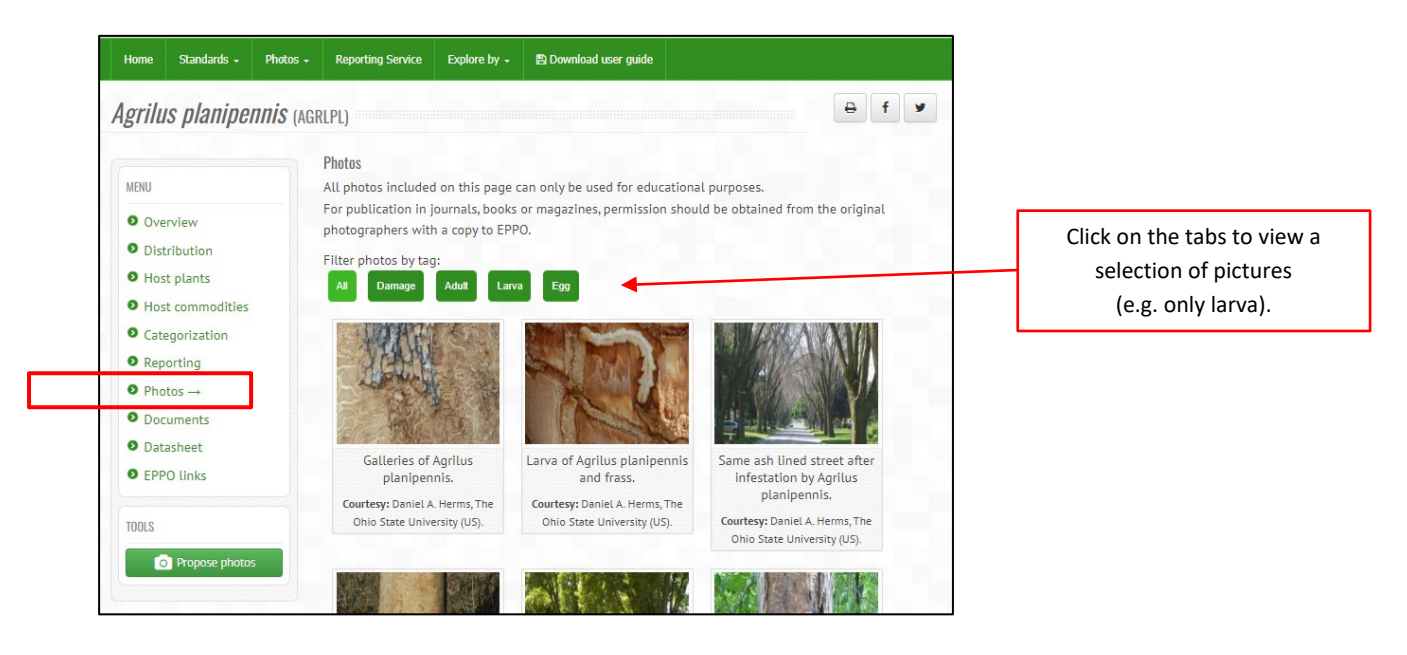

Whenever pictures are available, they can be viewed together with the name(s) of the photographer(s) and a small legend. If you wish, you can enlarge each picture by clicking on the thumbnail image. Please note that all pictures can be used for educational purposes only. For publication in commercial journals, books, magazines, and websites, permission should be obtained from the original photographers and copy in EPPO.

The EPPO Secretariat warmly thanks all photographers who have kindly provided their photos (as of October 2024, more than 15 000 photos are included in GD). As more pictures of plants, pests and diseases are always welcome, online tools have been developed to allow users to submit photos (see our guide on how to submit photos).

## **DOCUMENTS**

| <i>grilus anxius</i> (Agrl                                   | AX)              |                                                                                               | <b>⊖</b> f |
|--------------------------------------------------------------|------------------|-----------------------------------------------------------------------------------------------|------------|
| MENU                                                         | Associated EPPO  | Standards                                                                                     | Deverland  |
| Overview     Distribution                                    | PM1/002(33)      | EPPO A1 and A2 Lists of pests recommended for regulation as quarantine pests (2024)           | Download - |
| <ul> <li>Distribution</li> <li>Host plants</li> </ul>        | PM3/087(1)       | Monitoring and consignment inspection of wood chips,<br>hogwood and bark for quarantine pests | Download - |
| <ul> <li>Host commodities</li> <li>Categorization</li> </ul> | PM8/006(1)       | Betula                                                                                        | Download + |
| <ul><li>Reporting</li><li>Photos</li></ul>                   | Associated docum | lents                                                                                         |            |
| Documents →                                                  | EPPO PRAs        |                                                                                               |            |
| Datasheet                                                    | Lang             | Title                                                                                         | Download   |
| • EPPO links                                                 |                  | PRA record for Agrilus anxius 🗭                                                               | Download   |
|                                                              |                  | PRA report for Agrilus anxius 🗩                                                               | Download   |

In this section, you can retrieve all pest-specific documents (as PDF files) that EPPO has produced:

- All EPPO Standards (except PP1<sup>2</sup>);
- EPPO datasheets (PDF documents for datasheets which are still awaiting revision see below);
- Mini datasheets of pests which were formerly included in the EPPO Alert List;
- EPPO PRAs only. Please note that the EPPO Secretariat is also maintaining another database on PRAs which contains more PRA documents (e.g. national PRAs, EFSA PRAs). See EPPO Platform on PRAs: <u>https://pra.eppo.int</u>
- Prioritization documents prepared for invasive alien plants.

<sup>&</sup>lt;sup>2</sup> EPPO Standards PP1 – Efficacy Evaluation of Plant Protection Products are maintained in a separate database. In this PP1 database, general Standards can be freely accessed but a subscription is required for specific Standards (i.e. fungicides/bactericides, insecticides/acaricides, herbicides, plant growth regulators, molluscicides, nematicides, rodenticides and side-effects).

## DATASHEET

In 2019, EPPO datasheets on regulated pests started to be published in a dynamic format in GD. In the new dynamic datasheets, the information on pest identity, host plants and geographical distributions is directly generated by the database and automatically updated. This activity is part of a more general programme of revision of EPPO datasheets, and it is planned that dynamic datasheets will gradually replace the static PDF documents.

When searching the database with a pest, if a dynamic datasheet is available, this will be indicated in the left hand-side menu.

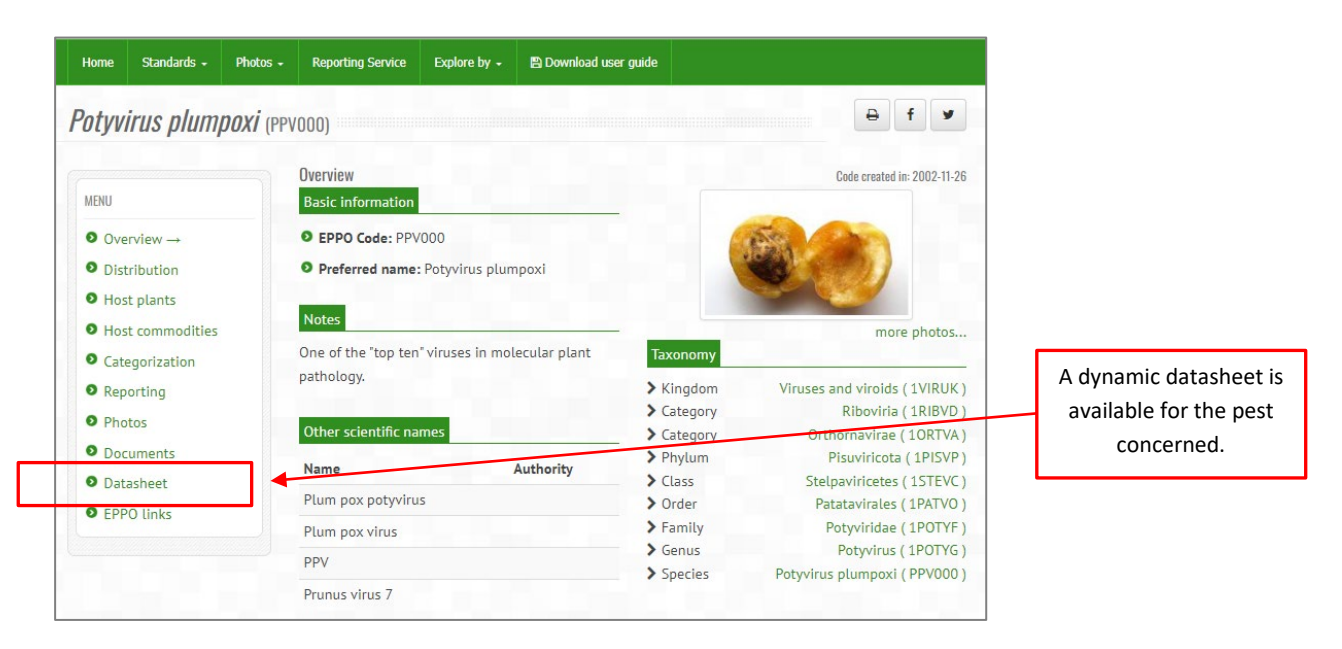

To obtain a complete list of available datasheets, you can select '**Explore by**' and then click on 'Datasheets' in the top green bar menu.

| Home     | Standards 🗸 | P | hotos -  | Reporting Service    |                   | 🖹 Download user guide          |        |         |            |
|----------|-------------|---|----------|----------------------|-------------------|--------------------------------|--------|---------|------------|
| Data Sh  | eets        |   |          |                      | Countries         |                                |        |         |            |
| Туре     |             | ٥ | Title    |                      | Regional Plant P  | rotection Organizations / EU / | / EAEU | ownload | Dynamic DS |
| eelect   |             | • | Searc    | h                    | Data Sheets       |                                |        |         |            |
| - select | -           | ~ | Searc    |                      | Taxonomy explo    | rer                            |        |         |            |
| Bacteria |             |   | Candida  | atus Liberibacter af | PPP uses classifi | cation                         |        |         | View       |
| Bacteria |             |   | 'Candida | atus Liberibacter an | nericanus'        |                                |        |         | View       |
| Bacteria |             |   | 'Candida | atus Liberibacter as | iaticus'          |                                |        |         | View       |
| Bacteria |             |   | 'Candida | atus Liberibacter so | lanacearum'       |                                |        |         | View       |
| Bacteria |             |   | 'Candida | atus Phytoplasma a   | urantifolia'      |                                |        |         | View       |
| Bacteria |             |   | 'Candida | atus Phytoplasma fi  | axini'            |                                |        |         | View       |
| Bacteria |             |   | 'Candida | atus Phytoplasma n   | nali'             |                                |        |         | View       |
| Bacteria |             |   | 'Candida | atus Phytoplasma p   | hoenicium'        |                                |        |         | View       |
| Bacteria |             |   | 'Candida | atus Phytoplasma p   | runi'             |                                |        |         | View       |
| Bacteria |             |   | 'Candida | atus Phytoplasma p   | yri'              |                                |        |         | View       |

The three sections:

IDENTITY HOSTS

are dynamically

generated by the

database and are

#### Home Standards - Photos - Reporting Service Explore by -🖺 Download user guide 🖶 f 🖌 Potyvirus plumpoxi (PPV000) EPPO Datasheet: Potyvirus plumpoxi **GEO. DISTRIBUTION** MENU IDENTITY Overview Preferred name: Potyvirus plumpoxi Distribution Taxonomic position: Viruses and viroids: Riboviria: Orthornavirae: Pisuviricota: Stelpaviricetes: Host plants Patatavirales: Potyviridae: Potyvirus automatically updated. Other scientific names: PPV, Plum pox potyvirus, Plum pox virus, Prunus virus 7 Host commodities Common names in English: pox of plum, sharka Ocategorization view more common names online... Reporting Notes on taxonomy and nomenclature PPV is so far the only potyvirus known to infect temperate fruit trees. The potential existence of a Photos serologically related virus in some Prunus materials of Asian origin has been reported (Hadidi & Levy, Documents 1994). The existence and identity of this virus, tentatively named prunus latent potyvirus has however Datasheet → not been confirmed in further efforts. In particular, High-Throughput Sequencing of several Prunus sources initially reported to be infected by the prunus latent potyvirus or showing similar PPV-cross EPPO links reactions to it failed to identify any potyvirus or PPV-like virus (Marais et al., 2016). EPPO Categorization: A2 list TOOLS EU Categorization: RNOP (Annex IV) view more categorizations online... EPPO Code: PPV000 🖹 Save as PDF file ⊙ 2019-11-19 C HOSTS O 2019-11-19 GEOGRAPHICAL DISTRIBUTION

Example of a dynamic datasheet.

#### Export the datasheet as Word or PDF files

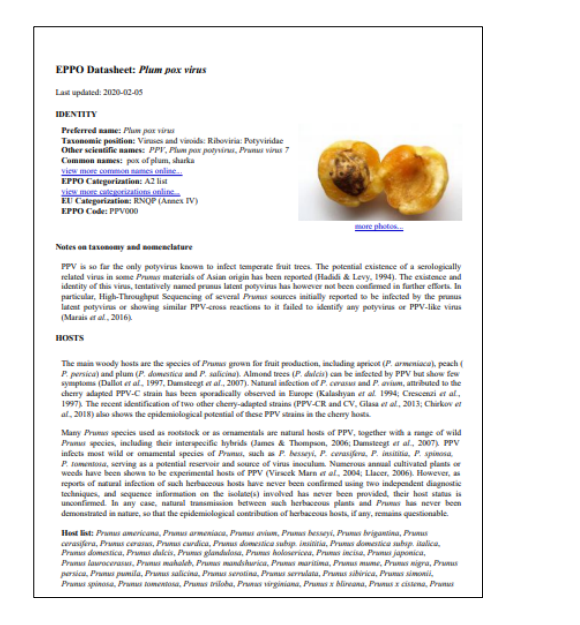

#### Expand sections by clicking on the icon O

#### GEOGRAPHICAL DISTRIBUTION

Typical sharka symptoms, caused by PPV (Atanasoff, 1932) were observed for the first time in plums in (p)class trains a simple simple classes by PPP (parallel)(1, 252, Preceduote value) for the misc time in points in Eastern Europe (Bilgarian) around 1914. PPV absorpently spread, over most of the European contineers and Mediterranean basin during the 20<sup>th</sup> century (Garcia & Cambra, 2007), PPV has also been reported from the Americas (Levy et al., 2000; Thompson et al., 2001; Herrera, 2013), from Asia (Maejima et al., 2010), and from Ahrica (Boulia et al., 2004). It is not yet efficially reported from Oceania. In 2019, PPV was reported to be eradicated in the USA (USDA, 2019).

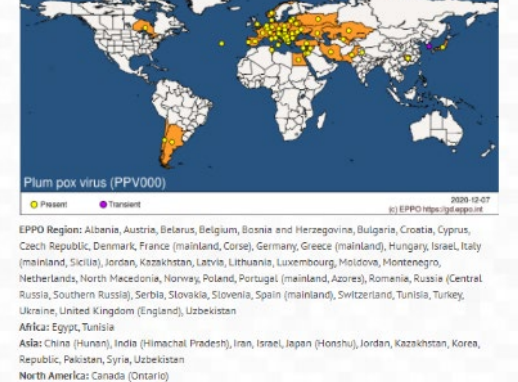

North America: Canada (Ontario) South America: Argentina, Chile

## **EPPO LINKS**

The database includes external links to pest-specific information included in other EPPO databases. As of October 2024, links have been established with EPPO-Q-bank (specimens and sequences for diagnosis), the EPPO Platform on PRAs (Pest Risk Analysis documents), the EPPO Platform on Communication Material.

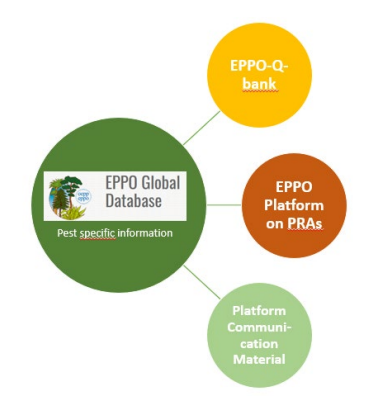

| MENIL                                                                                             | Links to other EPPO databases                                                                                                    |
|---------------------------------------------------------------------------------------------------|----------------------------------------------------------------------------------------------------|
| <ul> <li>Overview</li> <li>Distribution</li> <li>Host plants</li> <li>Host commodities</li> </ul> | Important note about this page:<br>Below are external links to pest-specific information included in other EPPO databases. For the moment, links have<br>been established with EPPO-Q-Bank (specimens and sequences for diagnosis), the EPPO PRA Platform (Pest Risk<br>Analysis documents), the EPPO Platform on Communication Material. |
| <ul> <li>Categorization</li> <li>Reporting</li> <li>Photos</li> </ul>                             | Found in EPPO Platform on Communication Material                                                                                                    |
| <ul><li>Documents</li><li>Datasheet</li></ul>                                                     | Found in EPPO Q-Bank                                                                                                    |
| ● EPPO links →                                                                                    | Found in EPPO PRA Platform                                                                                                    |

#### Example of links to other EPPO databases

## NOTES ABOUT THE EPPO HARMONIZED CLASSIFICATION AND CODING OF PLANT PROTECTION PRODUCT USES

EPPO has developed a harmonized classification of plant protection product uses and its associated computer coding system. This is of particular relevance to registration authorities operating in the framework of the mutual recognition and zonal assessment called for in EU Regulation 1107/2009. The main elements of this classification have been specified in the EPPO Standard PP 1/248 *Harmonized classification and coding of the uses of plant protection products.* All associated computer Codes (unique identifiers) have been integrated into the EPPO Code system and are freely accessible via the EPPO Global Database. More information about this classification can be found on the EPPO website: <a href="https://www.eppo.int/ACTIVITIES/plant\_protection\_products/harmonized\_classification\_uses">https://www.eppo.int/ACTIVITIES/plant\_protection\_products/harmonized\_classification\_uses</a>

To view the different elements of this classification (and their associated Codes) which can be used to characterize the use of plant production products, follow this link: <u>https://gd.eppo.int/taxon/</u>

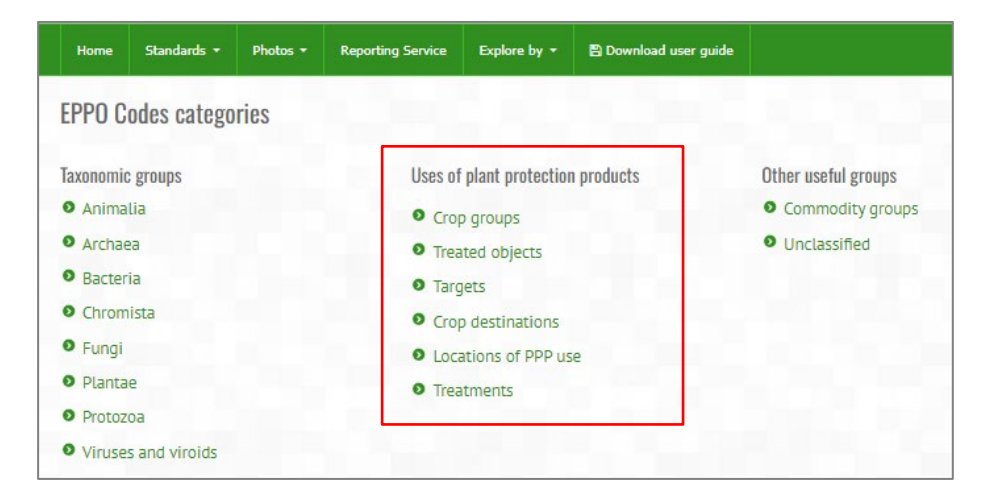

Example of a crop group with its associated taxon

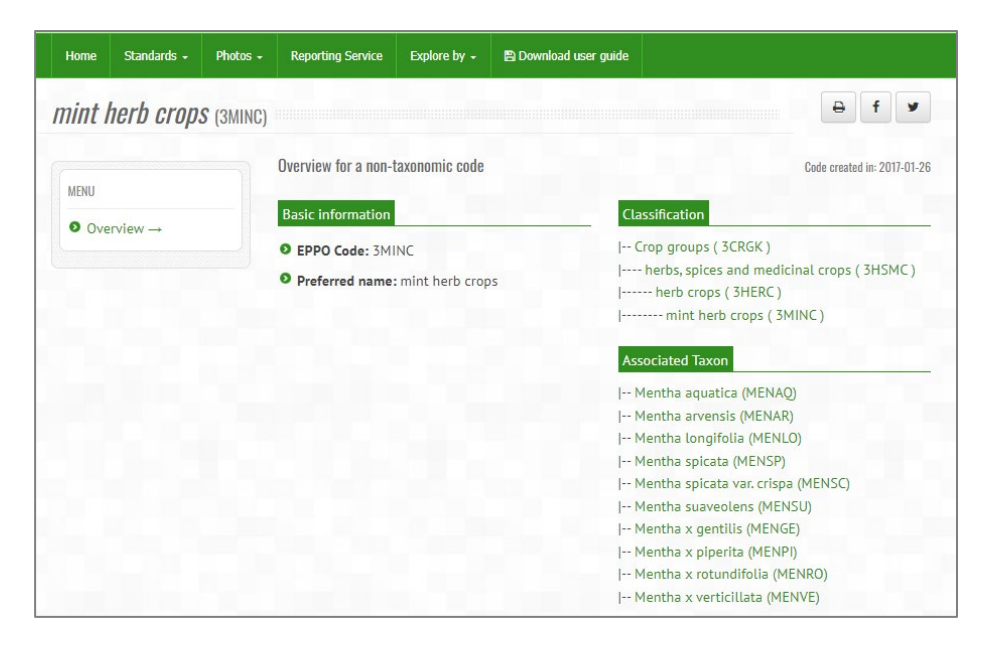

For an alternative visualization of the classification (tree view), in the top green bar menu choose 'Explore by', then 'PPP use classification', and finally click on 'View the expanded list'

| Home                     | Standards 🗸                          | Photos +       | Reporting Service     | oplore by -         | 🖹 Download user guide              |
|--------------------------|--------------------------------------|----------------|-----------------------|---------------------|------------------------------------|
| FPPO Cor                 | nnuter codes                         | for the uses   | of plant protectio    | ountries            |                                    |
|                          | inputor oodos                        | 101 (110 (1303 | R                     | egional Plant Prot  | ection Organizations / EU / EAEU   |
| The EPPO                 | harmonized c                         | lassification  | and coding of the u D | ata Sheets          | em for consistently characterizing |
| product u<br>In this cla | ses, so that use<br>essification the | es in differer | nt countries can be d | axonomy explorer    | /alence.                           |
| Further in               | formation can                        | be found at    | https://www.eppo.i    | PP uses classificat | ion onized_classification_uses     |
|                          |                                      |                | Group                 | EPPO Code           |                                    |
|                          |                                      |                | Crop groups           | 3CRGK               | View the expanded list             |
|                          |                                      |                | Treated objects       | 3NCRK               | View the expanded list             |
|                          |                                      |                | Targets               | 3TARGK              | View the expanded list             |
|                          |                                      |                | Crop destinations     | 3CRODK              | View the expanded list             |
|                          |                                      |                | Locations of PPP use  | 3CROLK              | View the expanded list             |
|                          |                                      |                | Treatments            | <b>3TREAK</b>       | View the expanded list             |

#### Tree view

| Home   | Standards 🗕       | Photos -      | Reporting Service    | Explore by +       | Download user guide |     |
|--------|-------------------|---------------|----------------------|--------------------|---------------------|-----|
| Crop į | <b>groups</b> (30 | RGK)          |                      |                    |                     | ₽f¥ |
|        | - amenity gra     | ssland (3AMG  | SC)                  |                    |                     |     |
|        | - arable crops    | (3ARAC)       |                      |                    |                     |     |
|        | - Ar              | naranthus cr  | uentus (AMACR)       |                    |                     |     |
|        | - Ba              | ptisia tincto | ria (BAPTI)          |                    |                     |     |
|        | — be              | et crops (3B  | EC)                  |                    |                     |     |
|        |                   | - Beta        | vulgaris subsp. vulg | garis var. altissi | na (BEAVA)          |     |
|        |                   | - Beta        | vulgaris subsp. vulg | garis var. crassa  | (BEAVC)             |     |
|        | -br               | assica arable | e crops (3BRAC)      |                    |                     |     |
|        |                   | Bras          | sica napus subsp. ra | pifera (BRSNA)     |                     |     |
|        |                   | Bras          | sica oleracea var. m | edullosa (BRSON    | )                   |     |
|        |                   | - Cam         | elina alyssum (CMAA  | L)                 |                     |     |
|        |                   | - Cam         | elina sativa (CMASA) |                    |                     |     |
|        |                   | - must        | ard crops (3MUSC)    |                    |                     |     |
|        |                   |               | Brassica carina      | ata (BRSCA)        |                     |     |
|        |                   |               | Brassica junce       | a (BRSJU)          |                     |     |
|        |                   |               | Brassica nigra       | (BRSNI)            |                     |     |
|        |                   |               | Sinapis alba (S      | INAL)              |                     |     |
|        |                   | - oilse       | ed rape crops (301L) | <b>_</b> )         |                     |     |
|        |                   |               | rape (spring) (      | BRSNS)             |                     |     |
|        |                   |               | Bras                 | sica napus (BRS    | IN)                 |     |
|        |                   |               | - rape (winter) (    | BRSNW)             |                     |     |
|        |                   |               | Bras                 | sica napus (BRS    | IN)                 |     |